## 1

iPhoneからGoogleアカウントにログインする方法

| 設定                       | く 設定 パスワードとアカウント                                  | くアカウント アカウントを追加    |
|--------------------------|---------------------------------------------------|--------------------|
| iTunes Store & App Store | WebサイトとAppのパスワード                                  | •> iCloud          |
| Wallet ≿ Apple Pay       | パスワードを自動入力                                        | Microsoft Exchange |
| パスワードとアカウント              | アカウント<br>iCloud<br>iCloud Drive、車前先、カレンダーとその他7専員。 | Google             |
| メール                      | Gmail<br>メール、連択先、カレンデー                            | YAHOO!             |
| 連絡先<br>カレンダー             | アカウントを追加                                          | Aol.               |
| ×ŧ                       | > データの取得方法 ブッ                                     | د د <sup>ور</sup>  |
| リマインダー                   | 2                                                 | outconteom         |
| ポイスメモ                    | 0                                                 | その他                |
| 電話                       | >                                                 |                    |
| メッセージ                    | 3                                                 |                    |
| FaceTime                 | 3                                                 |                    |
|                          |                                                   |                    |

1:設定アプリを開く。

2:「メール」をタップ。

- 3:「アカウント」をタップ。
- 4:「アカウントを追加」をタップ。

5:「Google」を選択。

6:登録済みの「ID」と「ログインパスワード」を入力すればログイン完了。

AndroidスマホからGoogleアカウントにログインする方法

| 設定 | ۹ 🍘                                             | < アカウントとパックアップ Q                                                                                                    |           | < 7 | /カウント追加              |          |
|----|-------------------------------------------------|----------------------------------------------------------------------------------------------------|-----------|-----|----------------------|----------|
|    | ロック振動<br>単位0-72月間、Always Octorphy、初か<br>0235 そん | <b>アカウント</b>                                                                                                    |           | 0   | Duo プレビュー            |          |
|    | 生体認証とセキュリティ<br>MIDL EXTER プライルー                 | パックアップと復元<br>Galaxyクラウド                                                                                                    | d         | M   | Exchange<br>Facebook | •        |
| (. | アカウントとパックアップ<br>Calary 25つド、Strart Settlet      | この数をわりックラントため、ラージをも回したり<br>します。<br>Smart Switch<br>かい間まからた後、通知に、シッショージなどのコンク<br>シングを読む上述す、1995~-276またはウィッシュで<br>転送することができます。 | Ð         | ۲   | Firefoxアカウント         |          |
| 0  | ドコモのサービス/クラウド<br>のわうジト音楽、ドラモクラウド                |                                                                                                    | <b>1</b>  | G   | Google               | <u> </u> |
| G  | Google<br>Coogle@fl#                            | 他の機能をお探しですか?<br>位置機構                                                                                                    |           | •   | OneDrive             | •        |
| •  | 高度な機能<br>モードネンビジェスチャー、パオモード                     |                                                                                                    | м         |     | pixiv<br>Twitter     | •        |
| ۲  | 7/14257<br>19990- 260-8, 840, 8410              |                                                                                                    | + アカウント遊加 |     | プライム・ビデオ             | •        |
|    |                                                 |                                                                                                    | データを目動定用  | M   | 個人用 (IMAP)           |          |

※ Android 端末で Google アカウントにログインする場合は、以下の手順に従って操作す る。なお、Android 端末の場合、機種によって操作が異なる場合があるので、注意が必 要。

1:設定アプリを開く。

2:「アカウント」を選択。

- 3:「アカウント追加」をタップ。
- 4:「Google」を選択。
- 5:「メールアドレスまたは電話番号」の箇所に登録済みの「ID」を入力し、その後「パスワ ード」を入力すればログイン完了。